# УВАЖАЕМЫЙ АБИТУРИЕНТ!

Процесс дистанционной сдачи каждого из вступительных испытаний будет проходить в несколько этапов:

- вход в образовательную среду электронного обучения КузГТУ;
- подготовка к вступительному испытанию;
- прохождение вступительного испытания;
- завершение.

# ВХОД В ОБРАЗОВАТЕЛЬНУЮ СРЕДУ КУЗГТУ

Для входа в образовательную среду КузГТУ, в которой будет проходить вступительное испытание, Вам необходимо перейти по адресу: <u>https://el.kuzstu.ru/</u>

Логин и пароль для входа в зависимости от формы подачи заявления указаны:

- в расписке и пропуске на экзамены, выданных Вам в приемной комиссии <u>при очной</u> подаче документов в КузГТУ;

- в письме, направленном на Ваш электронный адрес, в <u>случае подачи заявления</u> <u>дистанционно</u> через ЛК поступающего в КузГТУ (<u>https://abit.kuzstu.ru</u>) или ЕПГУ.

Войти в образовательную среду электронного обучения желательно за 30-40 минут до начала испытания, чтобы проверить работоспособность вашего оборудования, прикрепить фото паспорта, подключиться к видеоконференции и пройти идентификацию личности.

Рекомендуется использовать браузеры Google Chrome или Mozilla Firefox.

В случае возникновения проблем с входом в <u>https://el.kuzstu.ru/</u> обратитесь по тел.: +7-384-239-6917.

Если у Вас возникли вопросы после входа в систему обратитесь по тел.: +79049634414.

### ПОДГОТОВКА К СДАЧЕ ЭКЗАМЕНА

До начала вступительного испытания:

- сделайте фото, на котором Вы держите паспорт (разворот с фотографией) и смотрите в объектив камеры. **Проверьте качество фото!** Должны читаться ФИО и фото в паспорте;

- прикрепите файл с фотографией, перейдя по соответствующей ссылке на странице.

#### ПРОХОЖДЕНИЕ ИСПЫТАНИЯ

Прежде чем начать вступительное испытание, Вам следует подключиться к видеоконференции. Это необходимо для идентификации Вашей личности. Без прохождения процедуры идентификации личности, попытка прохождения вступительного испытания не засчитывается!

В Видеоконференции проверьте работоспособность Вашего оборудования.

При подключении выберите «микрофон» и разрешите браузеру использовать его. Затем нажмите значок видеокамеры, разрешите браузеру использовать её. Вы должны услышать себя (подтвердите это на сайте), затем и увидеть.

Оператор попросит Вас показать паспорт в камеру (его увидит только он). После одобрения оператора, не покидая видеоконференцию, Вы сможете перейти к самому вступительному испытанию. <u>Покидать видеоконференцию во время прохождения испытания строго запрещено.</u>

Во время сдачи экзамена НЕ ОТКЛЮЧАЙТЕ Видеокамеру!

ЗАВЕРШЕНИЕ

Нажмете кнопку "Отправить всё и завершить тест". <u>Не покидайте видеоконференцию до</u> выполнения указанного действия!

По окончании прохождения вступительного испытания покиньте конференцию и сайт <u>https://el.kuzstu.ru/</u>.

### Ожидайте результатов проверки через два дня на сайте КузГТУ. Успехов!